| «<br>Modélisation                                                                                                    | MATHEMA<br>de la cylindre                                                                                                    | - <b>TIC!</b> 》:<br>e d'une moto en CAP                                                                                                    |  |  |
|----------------------------------------------------------------------------------------------------|----------------------------------------------------------------------------------------------------|----------------------------------------------------------------------------------------------------|--|--|
| avec le logici                                                                                                    | iel GeoGebra                                                                                                    | 3D – version 01/2014                                                                                                    |  |  |
| <ul> <li>1ère partie : installation du</li> <li>1) Installer le logiciel GeoGebra<br/>http://download.geogebra.o</li> </ul>                                                                                           | <i>logiciel</i><br>3D à l'aide du lien :<br>rg/installers/5.0/?C=M                                                                                                   | l; <u>O=D</u>                                                                                                    |  |  |
| <ul> <li>2) Ouvrir le logiciel GeoGebra e<br/>Enregistrer sous.</li> </ul>                                                                                                    | t enregistrer votre fichi                                                                                                    | er « cylindrée_votrenom » avec l'outil                                                                                                    |  |  |
| Appel n° 2<br>bureau.                                                                                                    | l : Faire vérifier par le p                                                                                                    | professeur l'installation du logiciel sur le                                                                                                   |  |  |
| 2 <sup>ème</sup> partie : Construction d                                                                                                    | 'un cercle de díam                                                                                                    | ètre variable                                                                                                    |  |  |
| <ul> <li>3) À l'aide de l'icône</li> <li>4) Une fenêtre curseur s'ouvre Saisir dans cette fenêtre les parat sur « appliquer ».</li> <li>Un curseur horizontal nommé « a sur la fenêtre « graphique » du lo</li> </ul> | ctionner l'outil<br>:<br>mètres du curseur et cli<br>alésage » est créé et app<br>giciel.                                                                            | seur iquer iquer induer Curseur Nom Angle alésage Entier Aléatoire Intervalle Curseur Animation min: 0 max 10 Incrément: 0.1 Appliquer Annuler |  |  |
| <b>5)</b> Placer un point O à l'origine<br><b>6)</b> À l'aida da l'icôna $\bigcirc$ sóloc                                                                                                    | du repère à l'aide de l'id                                                                                                    | cône                                                                                                    |  |  |
| Cercle (centre-rayon)                                                                                                    |                                                                                                    | Cercle (centre-rayon)                                                                                                    |  |  |
| <ul> <li>7) Une fenêtre « Cercle (centre-<br/>Saisir comme rayon « alésag<br/>OK.</li> </ul>                                                                                                    | -rayon) s'ouvre.<br>e/2 » et cliquer sur                                                                                                    | Rayon<br>alésage/2<br>OK Annuler                                                                                                    |  |  |
| 8) À l'aide de l'icône 🔊, dépi<br>125.                                                                                                    | lacer le curseur jusqu'à                                                                                                    | la valeur de l'alésage de la moto Yamaha YBR-                                                                                                  |  |  |
| À ce stade de la modélisation, voi                                                                                                    | us devez obtenir un écr                                                                                                    | an de ce type de l'annexe 1.                                                                                                    |  |  |
| Est-ce le cas ?<br>□ oui,                                                                                                    | C'est très bien, vous poi                                                                                                    | uvez passer à la partie 3 !                                                                                                    |  |  |
| 🗖 non,                                                                                                    | Avez-vous repéré à quelle étape vous rencontrez une difficulté ?<br>Essayer de reprendre <u>seul</u> cette étape.<br>Sinon, n'hésitez pas à solliciter le professeur |                                                                                                    |  |  |
| Appel n° 2                                                                                                    | 2 : Faire vérifier la mode                                                                                                    | élisation du cercle de diamètre variable.                                                                                                    |  |  |

1

*3<sup>ème</sup> partie : Construction d'un cylindre de hauteur variable reposant sur le cercle précédemment construit* 

9) Construire un nouveau curseur vertical nommé « course » du piston à l'aide de l'outil

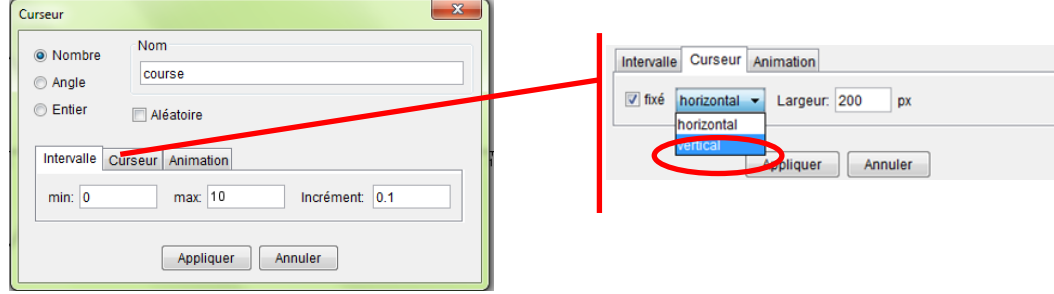

Puis, cliquer sur « appliquer ».

**10)** Dans l'onglet « affichage », sélectionner « graphique 3D » :

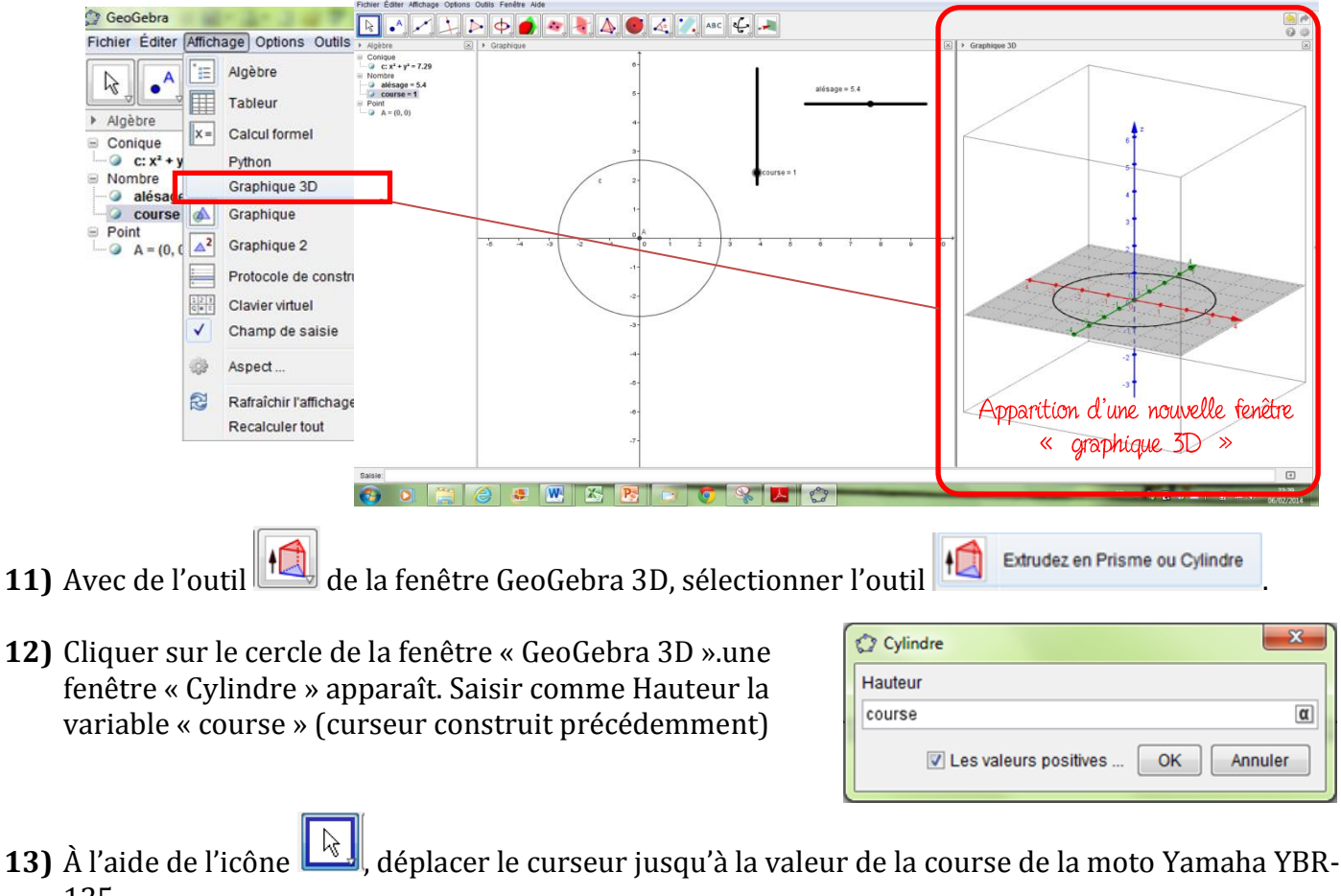

- 13) A l'aide de l'icone 📖, deplacer le curseur jusqu à la valeur de la course de la moto Yamaha YBR-125.
- 14) Avec l'icône de la fenêtre GeoGebra 3D, sélectionner l'outil Volume déterminer le volume du cylindre avec les caractéristiques de cette moto suivantes : alésage : 5,4 cm course = 5,4 cm
- **15)** Dans la fenêtre « algèbre », repérer la variable qui indique le volume de la cylindrée unitaire de cette moto en cm<sup>3</sup>.

| <br>2 |
|-------|
| _     |
|       |
|       |

## À ce stage de la modélisation, vous devez obtenir un écran semblable à celui de l'annexe 2. Est-ce le cas ?

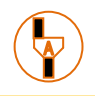

Appel n° 3 : Faire vérifier la modélisation de la cylindrée de la Yamaha YBR 125.

## 4<sup>ème</sup> partie : Détermination des caractéristiques d'autres motos

Voici trois autres motos

16) . Retrouver à l'aide de votre fichier « cylindrée\_votrenom »

| Modèle Kawasaki ER-6 F version 2013 |                     |  |  |
|-------------------------------------|---------------------|--|--|
| Moteur                              | Bicylindre en ligne |  |  |
| Alésage D                           | 83 mm               |  |  |
| Course h                            | 60 mm               |  |  |
| Cylindrée V                         |                     |  |  |

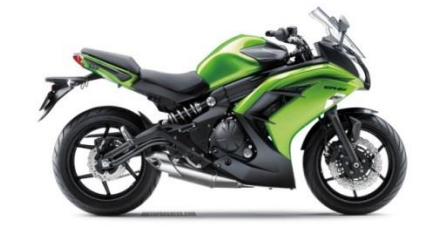

- a) Quelle est la grandeur manquante ?
- **b)** Indiquer la cylindrée de cette moto.
- **17)** Retrouver à l'aide de votre fichier « cylindrée\_votrenom »..des ajustements peuvent être nécessaires.

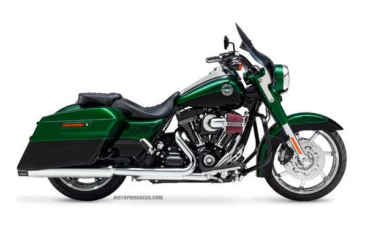

| Modèle HARLEY-DAVIDSON CVO Road King |                      |  |  |
|--------------------------------------|----------------------|--|--|
| 2014                                 |                      |  |  |
| Moteur Bicylindre en ligne           |                      |  |  |
| Alésage D                            | 101,6 mm             |  |  |
| Course h                             | mm                   |  |  |
| Cylindrée V                          | 1801 cm <sup>3</sup> |  |  |

Source : http://www.motoprogress.com/fiche-moto.php?id\_moto=1442

c) Quelle est la grandeur manquante ?

**d)** Indiquer la valeur de la grandeur manquante de cette moto.

18) Pour vérifier votre niveau de maîtrise....! Des ajustements peuvent être nécessaires.

| Modèle HONDA CB 600 F Hornet 2013 |         |  |  |  |
|-----------------------------------|---------|--|--|--|
| Moteur 4 cylindres                |         |  |  |  |
| Alésage D                         | nm 💭    |  |  |  |
| Course h                          | 42,5 mm |  |  |  |
| Cylindrée V 599 cm <sup>3</sup>   |         |  |  |  |
|                                   |         |  |  |  |

Source :http://www.motoprogress.com/fiche-moto.php?id\_moto=1169

- e) Quelle est la grandeur manquante ?
- f) Indiquer la cylindrée de cette moto.

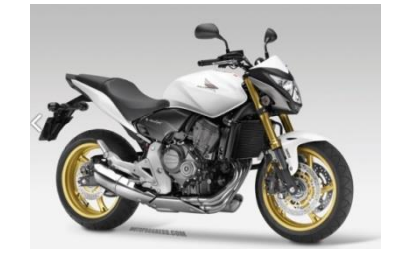

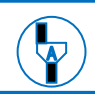

Appel n4 : Faire vérifier la modélisation de la cylindrée de la Yamaha YBR 125.

3

### Annexe 1 : Modélisation d'un cercle de diamètre variable

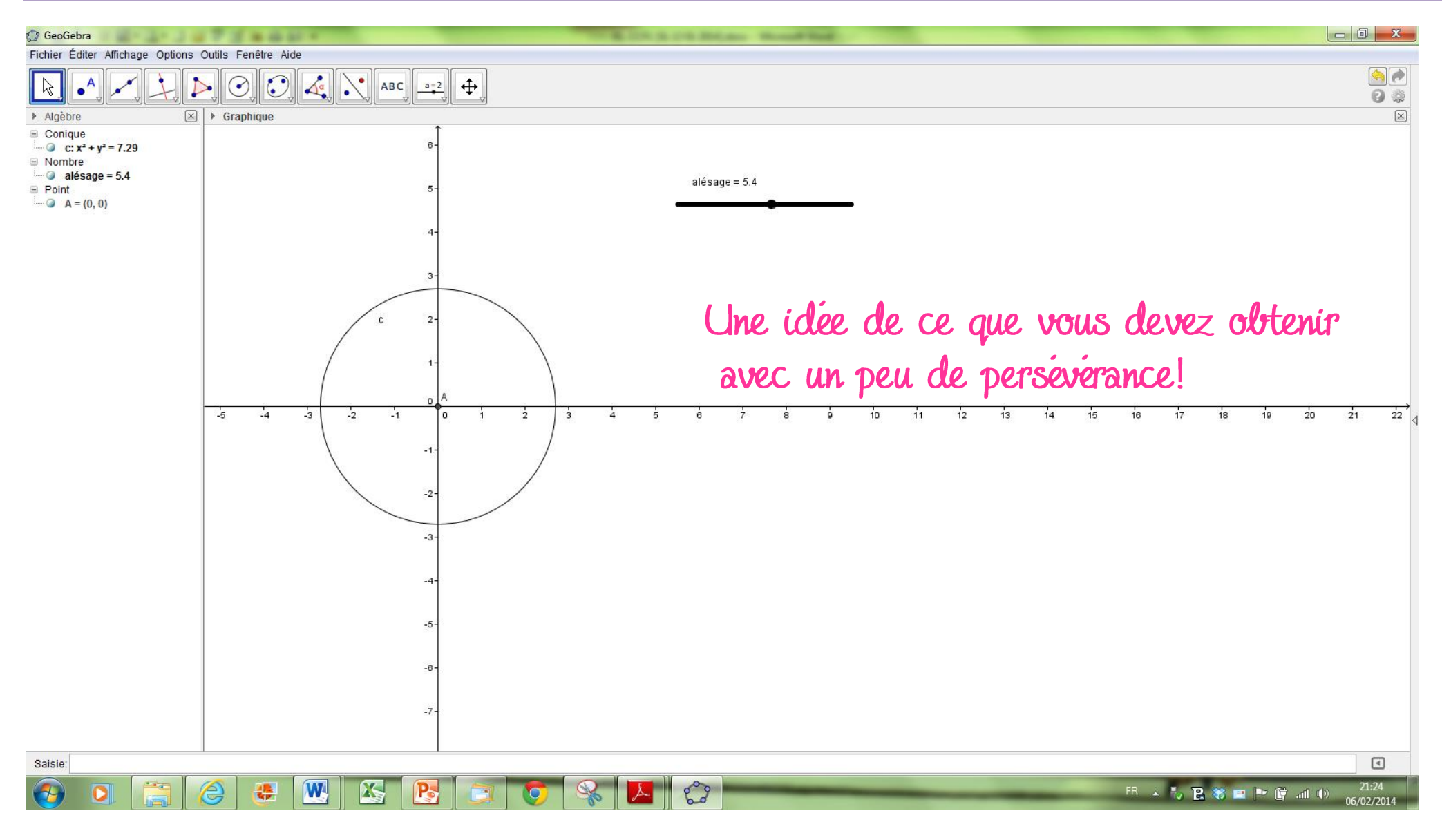

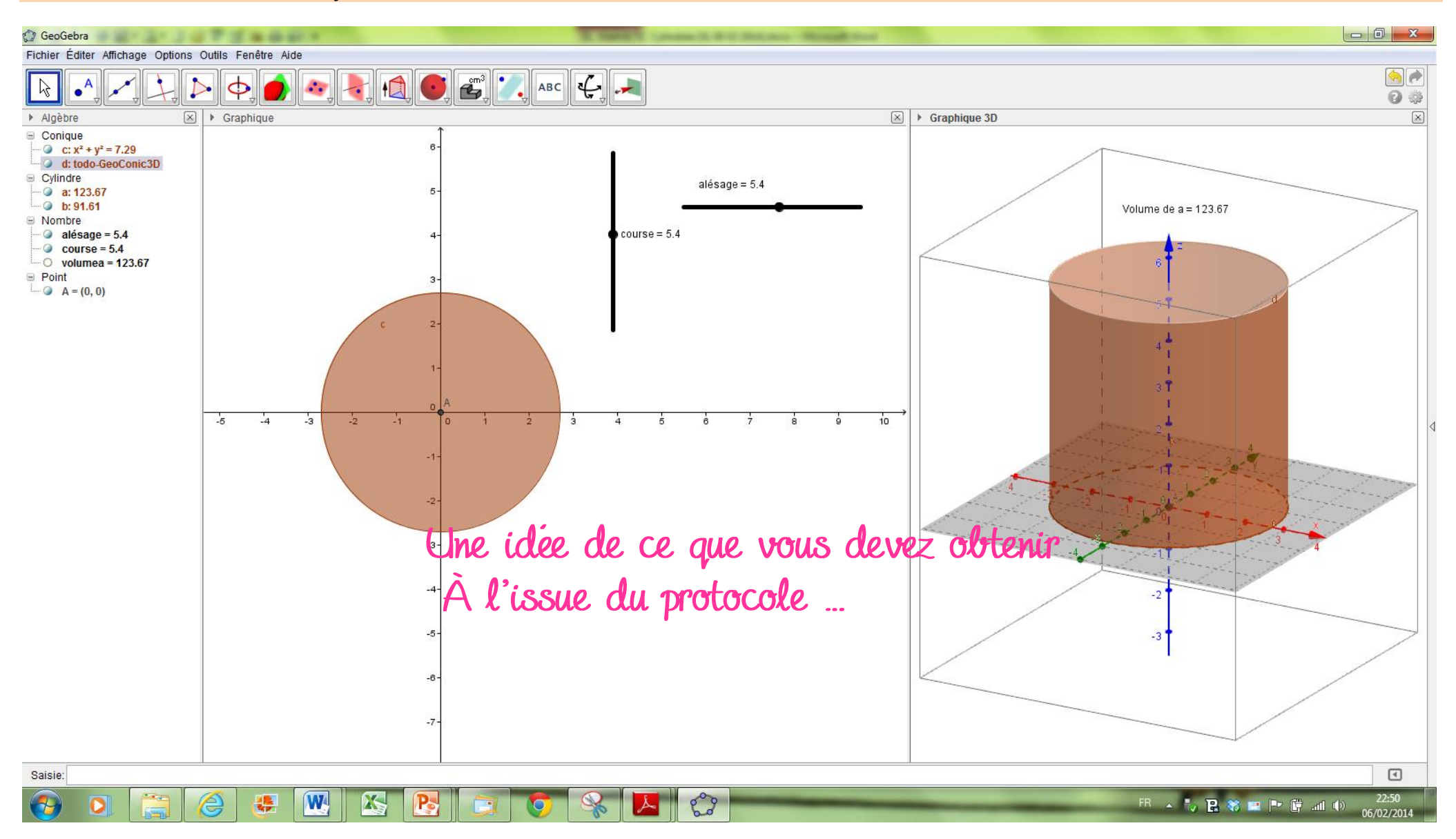

#### Annexe 2 : modélisation de la cylindrée unitaire de la moto Yamaha YBR 125

S.Lafaye 2014 | [LP Claude Chappe- TCAP MC]

# Auto-évaluation des étapes de l'activité formatrice

| lestions | <b>Compétences :</b> Capacités<br>Attitudes<br>Critère de réussite                                                                                                    |                               | Auto-évaluation |        |   |    |
|----------|----------------------------------------------------------------------------------------------------|-------------------------------|-----------------|--------|---|----|
| ŋ        |                                                                                                    |                               |                 | -      | + | ++ |
| 1        | <b>S'informer :</b> l'élève est capable d'installer un logiciel sur le bureau<br>Faire preuve d'initiative - s'adapter à son environnement de travail                                                           | La conformité                 |                 |        |   |    |
| 2        | <b>S'informer</b> : l'élève ouvre le logiciel GeoGebra3D et sauvegarde sa feuille.<br>Faire preuve d'initiative                                                                                                 | La Conformité                 |                 |        |   |    |
| 3        | <b>S'informer</b> : l'élève sélectionne le bon outil pour créer le curseur<br>Le sens de l'observation                                                                                                    | L'avastituda                  |                 |        |   |    |
| 4        | <b>Réaliser</b> : L'élève saisit les bons paramètres pour créer son curseur « alésage »<br>La rigueur et la précision                                                                                           | Lexactitude                   |                 |        |   |    |
| 5        | Réaliser : l'élève place un point à l'origine du repère           La rigueur et la précision                                                                                                    |                               |                 |        |   |    |
| 6        | S'informer : l'élève sélectionne le bon outil pour créer le cercle<br>Le goût de chercher                                                                                                    | L'exactitude                  |                 |        |   |    |
| 7        | <b>Réaliser</b> : l'élève saisit le paramétrage du rayon variable (cf. questionnaire)<br>La rigueur et la précision                                                                                             | La cohérence                  |                 |        |   |    |
| 8        | Valider : l'élève vérifie la justesse de la modélisation du cercle de rayon variable<br>La rigueur et la précision                                                                                              | L'exactitude                  |                 |        |   |    |
| 9        | <b>Réaliser</b> : l'élève construit seul un nouveau curseur<br>L'imagination raisonnée                                                                                                    |                               |                 |        |   |    |
| 10       | <b>Réaliser</b> : l'élève ouvre la fenêtre 3D du logiciel pour créer le cylindre unitaire<br>Le goût de chercher et de raisonner, la persévérance                                                               |                               |                 |        |   |    |
| 11       | L'exactitude S'informer : l'élève sélectionne l'outil pour créer un cylindre Le sens de l'observation                                                                                                    |                               |                 |        |   |    |
| 12       | <b>Réaliser</b> : le cylindre créé dépend du curseur course<br>La rigueur et la précision                                                                                                    | La cohérence                  |                 |        |   |    |
| 13       | Analyser : l'élève modélise le cylindre demandé en entrant les bons paramètres<br>L'imagination raisonnée                                                                                                    | L'exactitude                  |                 |        |   |    |
| 14       | L'exactitude<br>S'informer : l'élève sélectionne l'outil Volume dans la fenêtre « graphique 3D »<br>Le goût de chercher                                                                                         |                               |                 |        |   |    |
| 15       | Analyser : l'élève est capable de trouver la variable de la fenêtre « algèbre » qui correspo<br>volume du cylindre<br>Le goût de raisonner                                                                      | La cohérence<br>and au        |                 |        |   |    |
| 16       | Analyser/raisonner : l'élève identifie la grandeur manquante, utilise la modélisation 3.<br>déterminer la valeur manquante<br>L'esprit critique, le sens de l'observation                                       | D pour<br>L'exactitude        |                 |        |   |    |
| 17       | Analyser/raisonner : l'élève est amené à modifier les propriétés des curseurs créer pou<br>la modélisation<br>L'imagination raisonnée et la créativité, l'esprit critique vis-à-vis de l'information disponible | ur aboutir à<br>La complétude |                 |        |   |    |
| 18       | Analyser/raisonner : l'élève doit passer par un calcul intermédiaire pour réaliser la m<br>L'imagination raisonnée et la créativité, l'esprit critique vis-à-vis de l'information disponible                    | odélisation<br>La complétude  |                 |        |   |    |
| Comn     | nentaire du professeur                                                                                                    | Proposit                      | ion de          | note : |   |    |

| Structure du curseur<br>d'acquisition des<br>compétences | : peu développée                                                    | : acceptable                                                     | : assurée                                                      | : marquée                                                |
|----------------------------------------------------------|---------------------------------------------------------------------|------------------------------------------------------------------|----------------------------------------------------------------|----------------------------------------------------------|
|                                                          | La compétence de l'élève <b>est en</b><br><b>deçà</b> des exigences | La compétence de l'élève satisfait<br>minimalement aux exigences | La compétence de l'élève satisfait<br>clairement aux exigences | La compétence de l'élève <b>dépasse</b><br>les exigences |

6